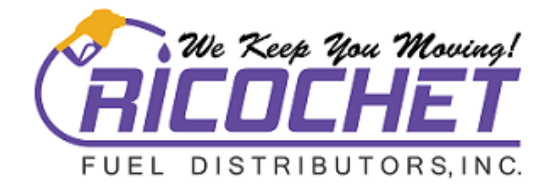

## RICOCHET FUEL DISTRIBUTORS INC ONLINE CUSTOMER PORTAL

Web Portal Link: <u>https://portal.ricochetfuel.com/CustomerPortal/App\_release/#/</u>

After you receive your email to setup your account password this is what you will see from now on.

Log in

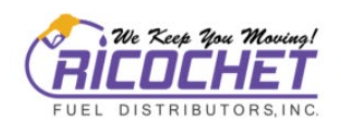

## Ricochet Fuel Portal

| We Kee | p You Moving! |                       |
|--------|---------------|-----------------------|
|        | Email address |                       |
| Q.     | Password      |                       |
| Ren    | nember Me     | Forgot your password? |
|        | Log In        |                       |

## 1<sup>st</sup> screen

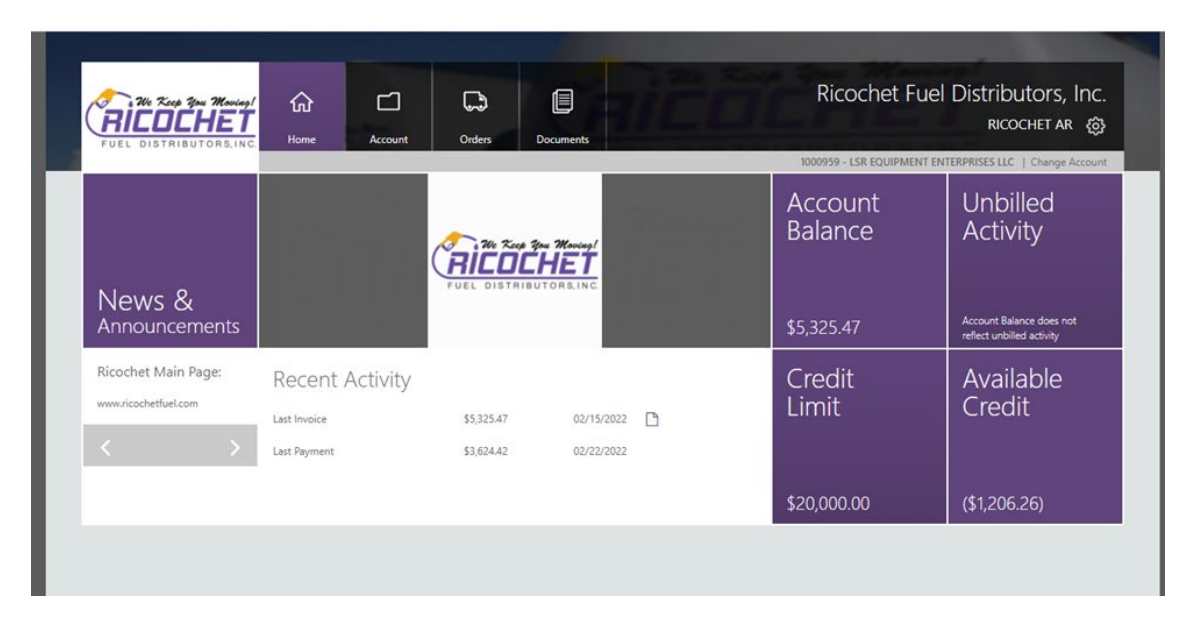

## WBE/HUB Certified

1201 Royal Parkway, Euless, Texas 76040 + 800-284-2540 + 817-268-5910 + 817-282-7497(f) + sales@RicochetFuel.com + www.RicochetFuel.com

If you click on the "Account" icon and then click on "Profile" you will see the screen that lets you enter you contact information and setup or change your password.

| FUEL DISTRIBUTORS, | N.C. Home Acco                                             | unt Ord            | lers   | Do     | cuments | :    |   | the second second second second second second second second second second second second second second second s | ~                               |  |  |  |
|--------------------|------------------------------------------------------------|--------------------|--------|--------|---------|------|---|----------------------------------------------------------------------------------------------------|---------------------------------|--|--|--|
|                    | Reports Paym                                               | nents Pro          | file   |        |         |      |   | 1000959 - LSR EQUIPMENT E                                                                                      | NTERPRISES LLC   Change Account |  |  |  |
|                    | Contact Informat                                           | tion               |        |        |         |      |   | Security                                                                                                    | Copy From                       |  |  |  |
| Contacts           | First Name                                                 | RICOCHET           |        |        |         |      |   | Authorized for All Web Functions                                                                               |                                 |  |  |  |
| Add New Contact    | Last Name                                                  | AR                 |        |        |         |      |   | Function                                                                                                    | Access                          |  |  |  |
|                    | Salutation                                                 | Mr.                |        |        | *       |      |   | ▶ Account                                                                                                    |                                 |  |  |  |
| Account Settings   | Greeting                                                   |                    |        |        |         |      |   | Fuel Cards                                                                                                    |                                 |  |  |  |
| Audit Log          | Email                                                      | ar@ricochetfu      | el.com |        |         |      |   | Orders                                                                                                    |                                 |  |  |  |
|                    | Alternate Email                                            |                    |        |        |         |      |   | Paperwork                                                                                                    |                                 |  |  |  |
|                    | 01                                                         |                    | 1      |        | 1.      | Work |   |                                                                                                    |                                 |  |  |  |
|                    | Phone                                                      |                    | Ext    |        | type    | Work | • | Alerts                                                                                                    |                                 |  |  |  |
|                    | Alternate Phone                                            |                    | Ext    |        | lype    | Made |   | Alert                                                                                                    | Send                            |  |  |  |
|                    | Alternate Phone 2                                          |                    | Ext    |        | Туре    | WORK | Ŧ | Account Balance Alerts                                                                                         | 0                               |  |  |  |
|                    | Fax                                                        |                    | Ext    |        |         |      |   | Web Payment Alerts                                                                                             |                                 |  |  |  |
|                    | Send text messages to:                                     | (None)             | •      | Alitel |         | •    |   | Order Alerts                                                                                                   |                                 |  |  |  |
|                    | Send me correspondence about product and service offerings |                    |        |        |         |      |   |                                                                                                    |                                 |  |  |  |
|                    | Active                                                     | Z Active           |        |        |         |      |   |                                                                                                    |                                 |  |  |  |
|                    |                                                            |                    |        |        |         |      |   |                                                                                                    |                                 |  |  |  |
|                    | Login Informatio                                           | n                  |        |        |         |      |   |                                                                                                    |                                 |  |  |  |
|                    | Secret Question                                            | Name of first pet? |        |        |         |      |   |                                                                                                    |                                 |  |  |  |
|                    | Answer                                                     |                    |        |        |         |      |   |                                                                                                    |                                 |  |  |  |
|                    | Confirm Answer                                             |                    |        |        |         |      |   |                                                                                                    |                                 |  |  |  |
|                    |                                                            |                    |        |        |         |      |   |                                                                                                    |                                 |  |  |  |

If you click on the "Account" icon you will see this screen. You can see all the appliable information for your account by clicking on the selections on the left side of screen.

| FUEL DISTRIBUTORS, INC. | Home Account<br>Reports Payments      | Orders Fuel Cards | Documents  | 10                   | Ricochet Fue      | el Distribut<br>ar ric | CORS, Inc<br>ОСНЕТ {č<br>Change Accou |
|-------------------------|---------------------------------------|-------------------|------------|----------------------|-------------------|------------------------|---------------------------------------|
| Recent Activity         |                                       |                   |            |                      | Export Format CSV | / •                    | Export                                |
| Invoices                |                                       | Page: 1 of 1      | — + Automa | atic Zoom÷           |                   | 2 6 6 C                | i∎ »                                  |
| Payment History         |                                       |                   |            |                      |                   |                        |                                       |
| Unapplied Payments      | Recent Ac                             | tivity            |            |                      |                   |                        |                                       |
| Scheduled               | Туре                                  | Ref No            | Date       | Charges              | Payments          | Balance                |                                       |
| Payments & EFTs         | Beginning Balance                     |                   |            |                      |                   | \$18,079.51            |                                       |
| Terrer etter Uterer     | EFT Receipt: Frost                    | <u>SP-39151-3</u> | 2/8/2022   |                      | \$7,815.10        | \$10,264.41            |                                       |
| Iransaction History     | CP Invoice                            | CP-0030447        | 2/15/2022  | 2/15/2022 \$3,799.69 |                   | \$14,064.10            |                                       |
| Credit Card Activity    | redit Card Activity CP Invoice CP-00: |                   | 2/25/2022  | \$6,233.77           |                   | \$20,297.87            |                                       |
|                         | Ending Balance                        |                   |            |                      |                   | \$20,297.87            |                                       |

If your account is setup to pay us by check you can click on "Payments" and "Add an Account" to setup baking information to make payment from this portal.

| We Reep You Maving!<br>FUEL DISTRIBUTORS, INC.                                                                                                    | GG<br>Home                               | Account              | Orders                                   | Documents   |       | Ĉ             | Zines 3<br>D | Ricochet Fue             | el Distribu<br>Ricog | itors, Inc.<br>chet ar  ஞ |
|----------------------------------------------------------------------------------------------------|------------------------------------------|----------------------|------------------------------------------|-------------|-------|---------------|--------------|--------------------------|----------------------|---------------------------|
| Scheduled Payments<br>Account<br>(All Accounts)                                                                                                    | Reports<br>Schedule<br>You may edit view | Payments<br>ed Payme | Profile<br>nts and<br>ts available belov | History     |       |               | 1            | 000959 - LSR EQUIPMENT E | INTERPRISES LLC      | Change Account            |
| Date Range<br>Last 7 Days   From 02/23/2022<br>Thru 03/01/2022<br>Include<br>Scheduled<br>Canceled<br>Make a Payment<br>View Accounts<br>Add an Account | Accour                                   | it Ar                | nount Pay                                | ment Date S | tatus | Last Activity | Confirmation | Entered                  |                      |                           |

You would then be able to make payments by returning to this screen and selecting "Make a Payment." Make sure to do the "Selected Invoices" so that the funds are applied as you want them to the invoices you want paid.

| icochemiencomy customen ortaly  | uhh <sup>-</sup> i cicasci "1ur     | .county r aymen | кал макетта унт | ent       |                                                          |
|---------------------------------|-------------------------------------|-----------------|-----------------|-----------|----------------------------------------------------------|
| We Keep You Moving!             | ŵ                                   |                 | Ş               |           | Ricochet Fuel Distributors, Inc.                         |
| FUEL DISTRIBUTORS, INC.         | Home                                | Account         | Orders          | Documents | RICOCHET AR (Q)                                          |
|                                 | Reports                             | Payments        | Profile         |           | 1000959 - LSR EQUIPMENT ENTERPRISES LLC   Change Account |
| Scheduled Payments              | Payment                             | Informa         | tion            |           |                                                          |
|                                 |                                     |                 |                 |           |                                                          |
| Enter Payment                   | Please enter your j<br>Payment Date | 03/02/2022      | tion.           |           |                                                          |
| Verify & Submit<br>Confirmation | Payment Account                     | Equipment -     | 3155 (Default)  | Ŧ         |                                                          |
|                                 | Payment Amount                      | O Account Ba    | alance          | \$0.00    |                                                          |
| View Accounts                   |                                     | Amount          |                 | \$0.00    |                                                          |
| Add an Account                  |                                     |                 |                 |           |                                                          |
|                                 | Verify Paym                         | ent             |                 |           |                                                          |
|                                 |                                     |                 |                 |           |                                                          |
|                                 |                                     |                 |                 |           |                                                          |

Please feel free to contact us at <u>ar@ricochetfuel.com</u> or 817-268-2385 if you have any questions or require any assistance.